# 設定例 Windows95

### ABCnetという架空のプロバイダを想定した設定例で説明いたします。

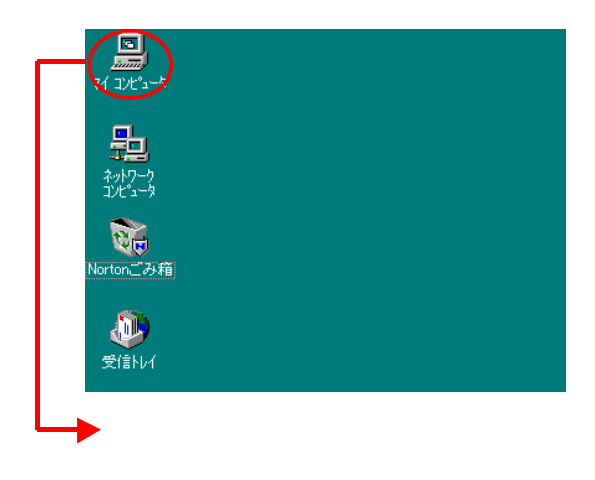

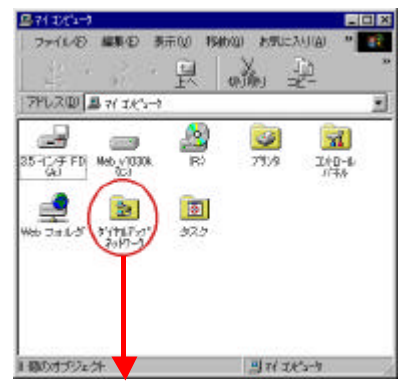

「ダイヤルアップネットワーク」の フォルダをダブルクリックします。

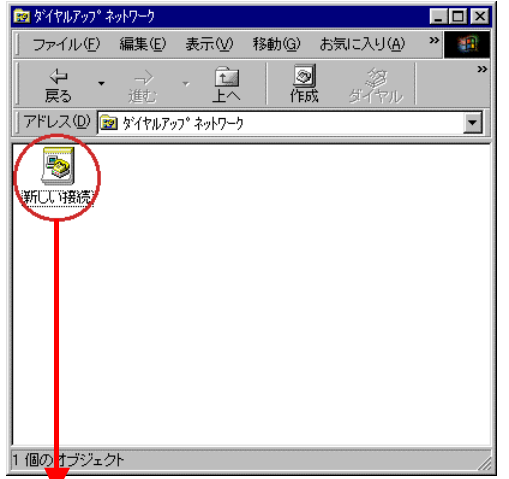

<sup>個の</sup>t<sup>-jジェクト</sup> 「新しい接続」アイコンをダブル

クリックします。

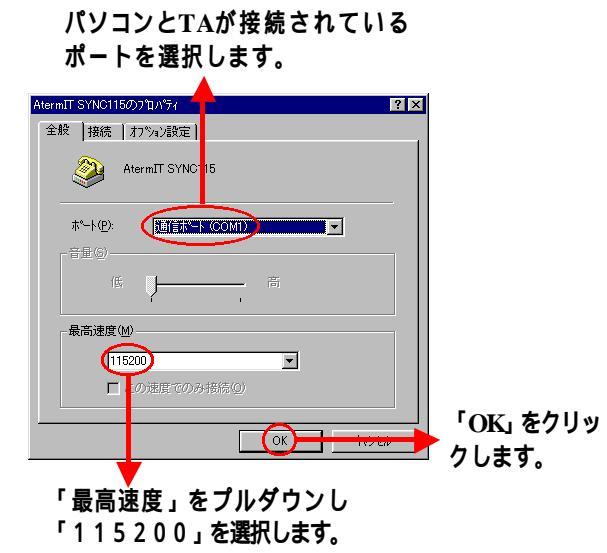

「接続名」に接続するプロバイダの名称などの、 わかりやすい名前を入力します。

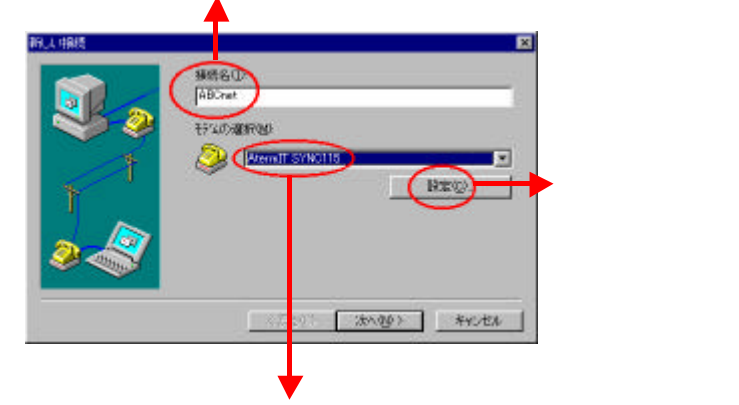

「モデムの選択」に、ご使用のTAの情報が表示され ていることを確認します。

#### この画面に戻ります。

| 新しい接続 | ×                                                           |
|-------|-------------------------------------------------------------|
|       | 接続名①:<br>ABCnet<br>モデムの選択(M):<br>② AtermIT SYNC115 ▼<br>該定◎ |
|       | < 戻る(B) (次へ(W)) キャンセル                                       |
|       | •                                                           |
|       | 「次へ」をクリックします。                                               |

# 設定例 Windows95

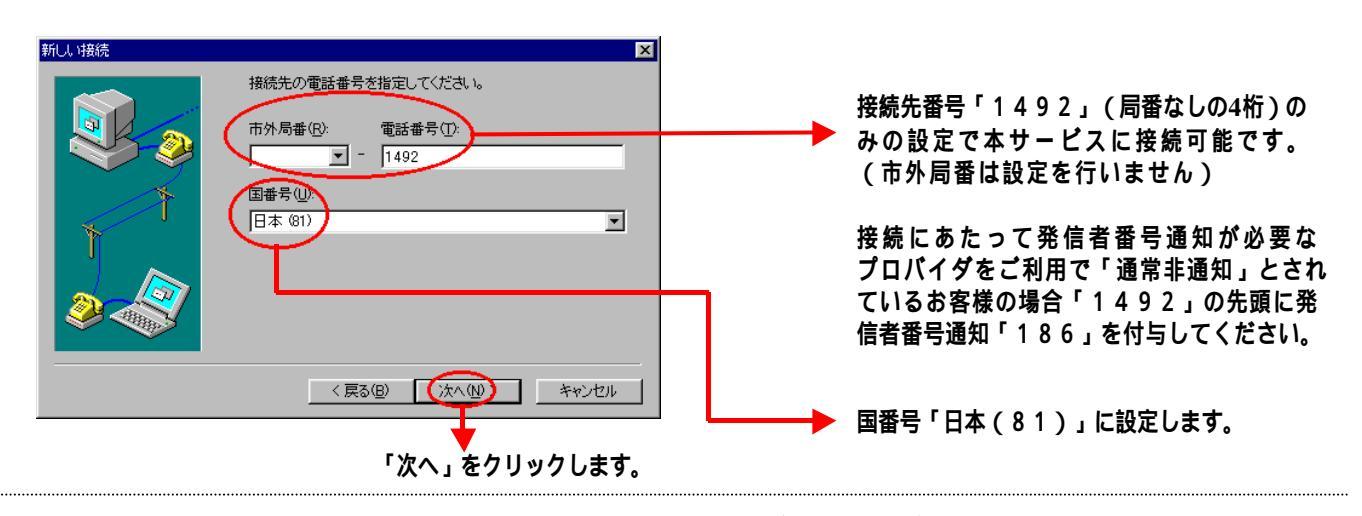

「ダイヤルアップネットワーク」に作成した 接続のアイコンが表示されます。

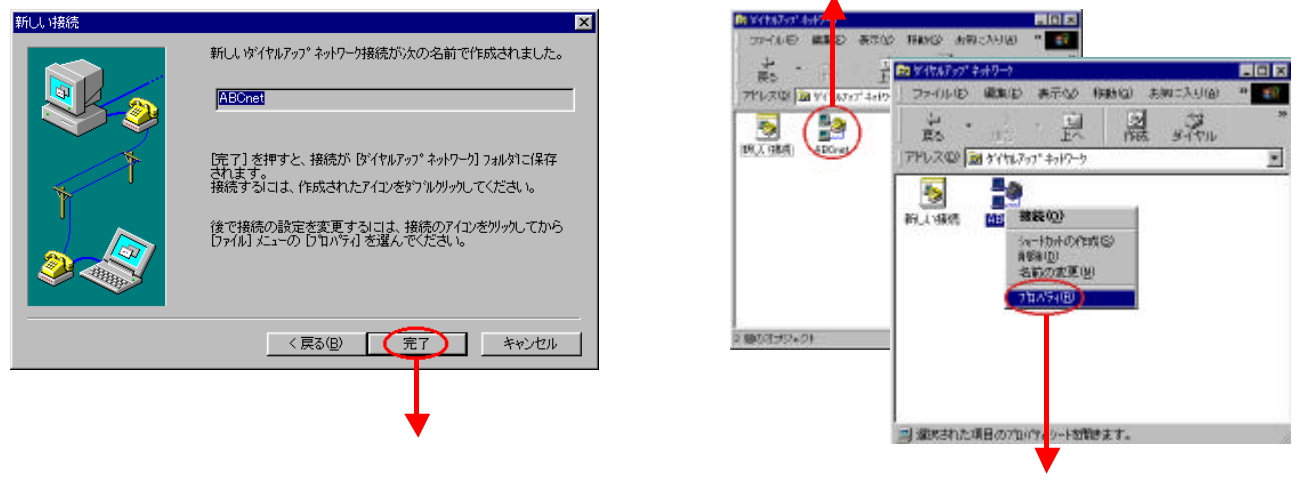

作成した接続のアイコンにポインタを合わせ、マウスの右ボタンを クリックし、ドロップダウンメニューの「プロパティ」をクリックします。

プロパティ設定ダイアログボックス が表示されます。

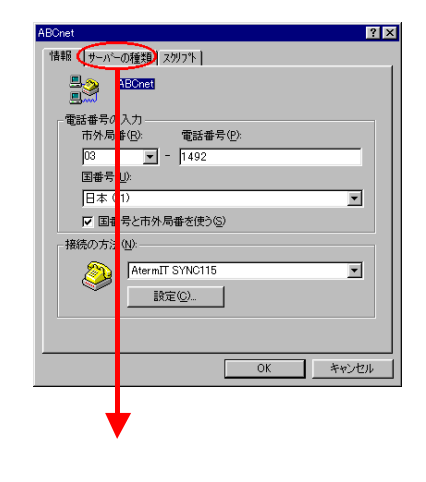

「ダイヤルアップサーバーの種類」に「PPP: Windows 95、 Windows NT3.5、インターネット」が表示されていることを 確認します。

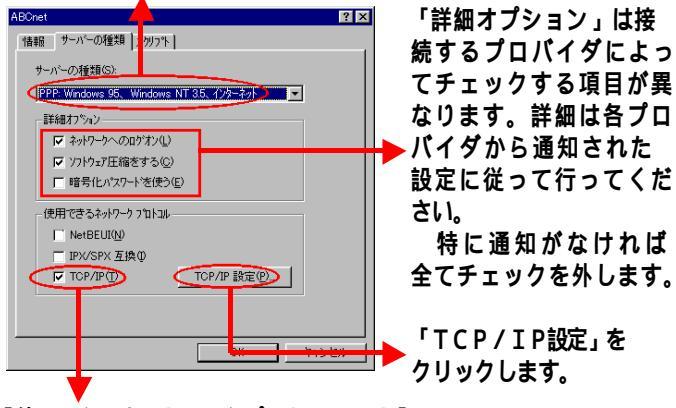

「使用できるネットワークプロトコル」は「TCP/IP」 にのみチェックし、他のチェックを外します。

# 設定例 Windows95

「サーバが割り当てたIPアドレス」のラジオボ タンが選択されていることを確認してください。

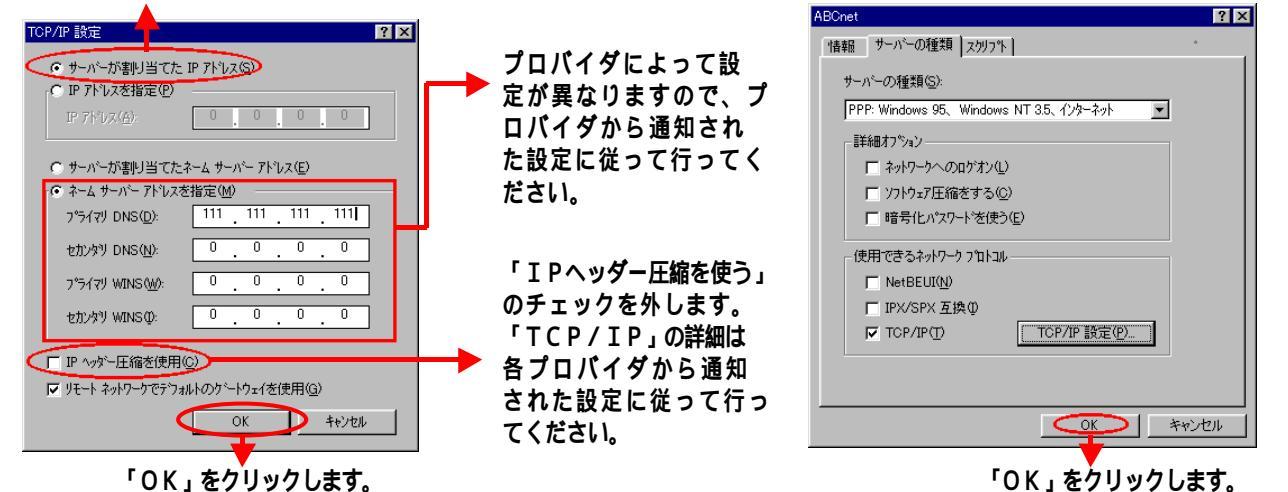